# Laserskerinn

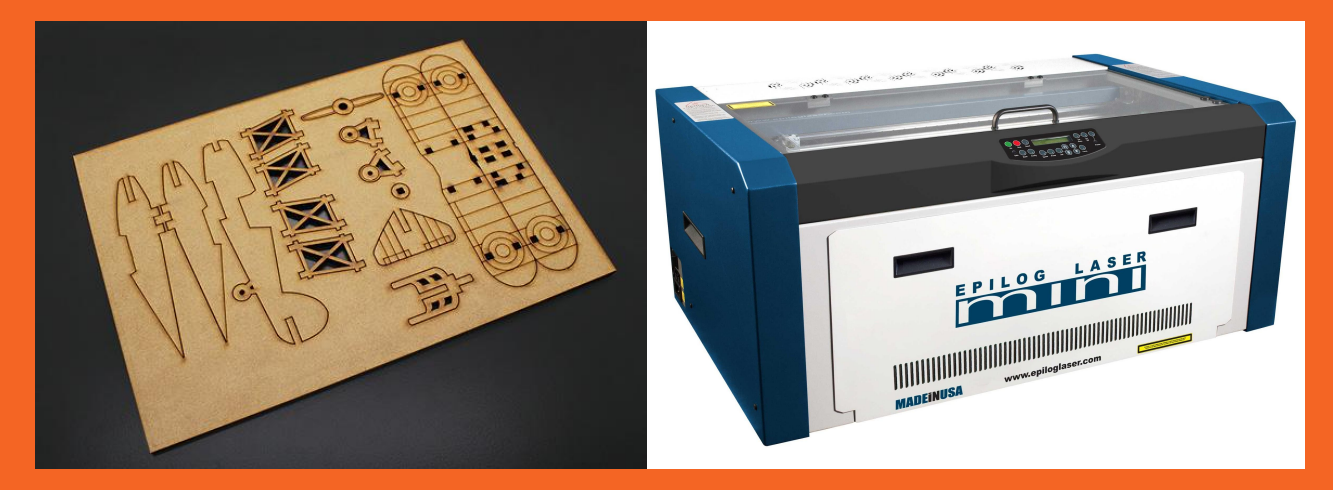

#### Að kveikja og stilla fókus

Fab Lab Reykjavík

## 1. Að kveikja !

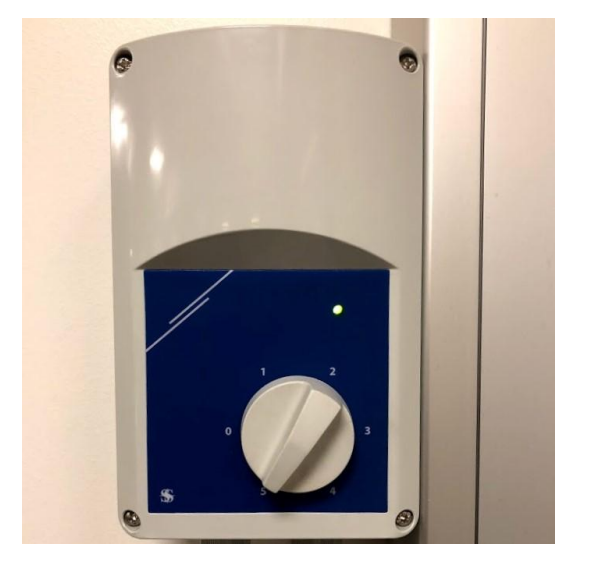

Passið að loftræsting sé stillt á 5

#### Kveikið á laser með takka á vinstri hlið

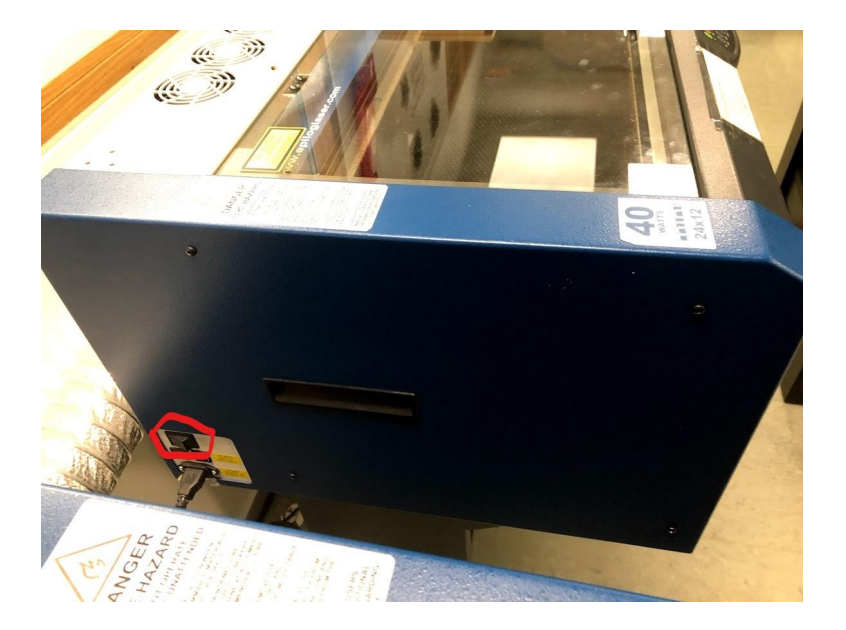

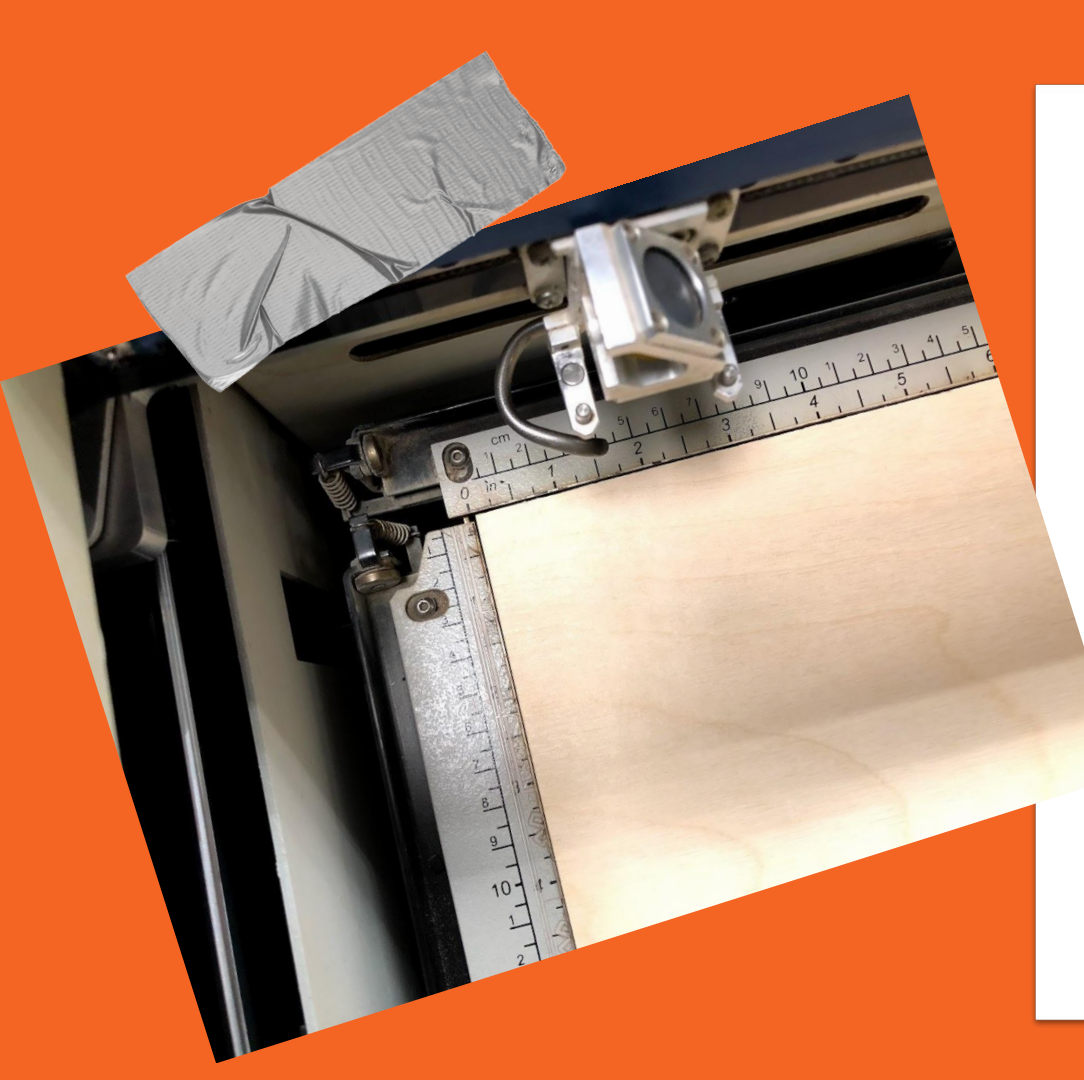

## 2. Efni sett í

- → Opna gler
- → Legðu efnið ofan á ristina
  - → Skorðað

Skorðið upp við reglustikur laserskerans

## 3. Fókus járn

#### → Setja fókus járn á pinna

www.epiloglaser.com

0

0

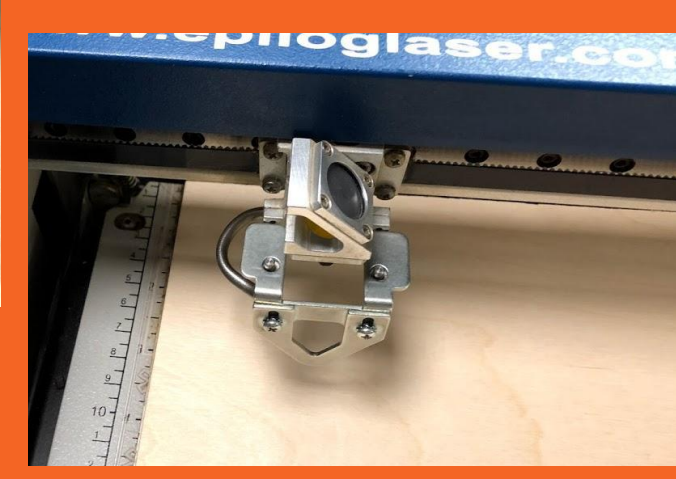

## 4. Að stilla fókus

Mikilvægt til að koma í veg fyrir eldhættu !

- → Ýta á X/Y off Laserinn spyr x/y off ?
- → Ýta á Go

Laserinn segir X/Y Disabled.

→ Nú er hægt að stilla fókus

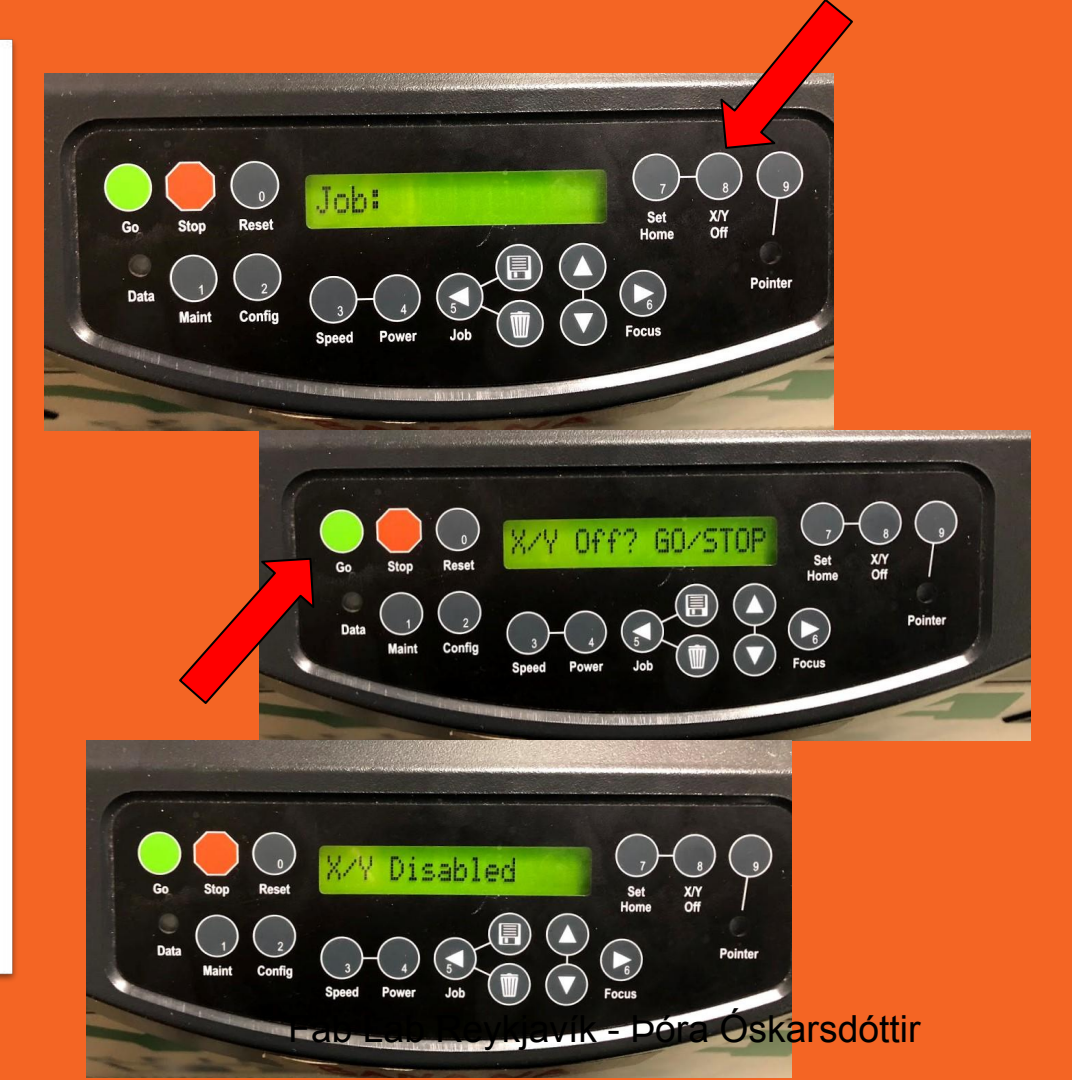

## 5. Stilla hæð

Mikilvægt til að koma í veg fyrir eldhættu !

#### → Stilla hæð

Þannig að efnið og járnið snertast

→ Ýta á upp/niður

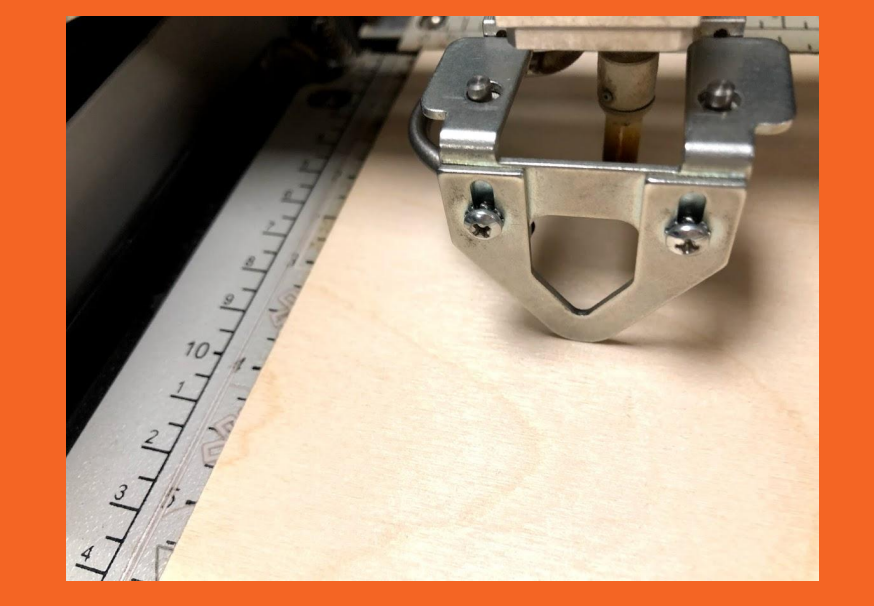

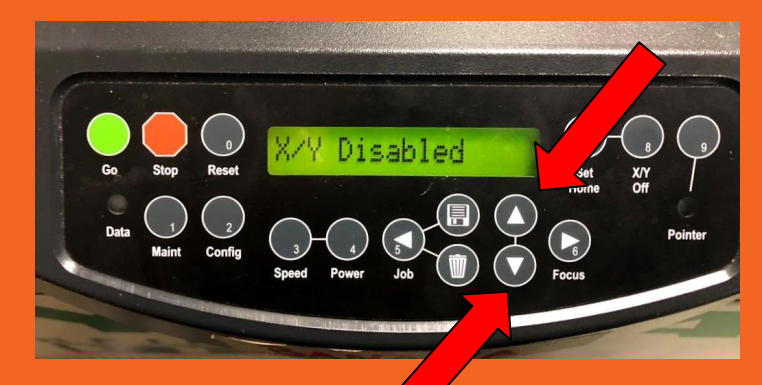

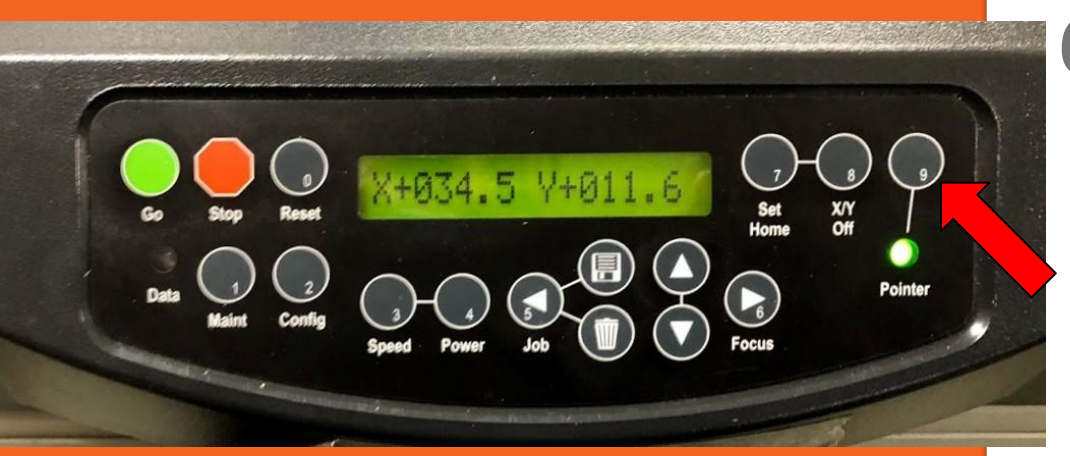

### 6. Stilla upphafspunkt

#### → Kveikja á bendli

Þá kviknar grænt ljós

#### → Rauð díóða

Kviknar á rauðri díóðu þar sem laser mun skera

## 7. Stilla upphafspunk

#### → Færa Y ás

Með því að halda í bláu öxlina

#### → Færðu haus

Með því að halda í stálpinna

## → Ýta á set home

Hér mun laserinn byrja að skera

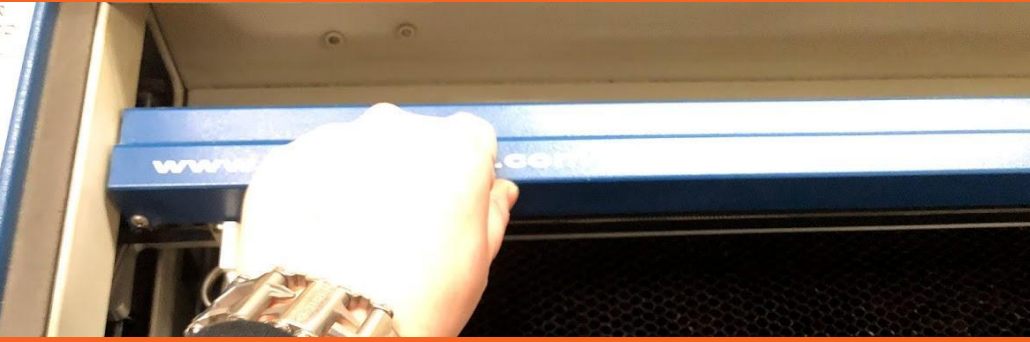

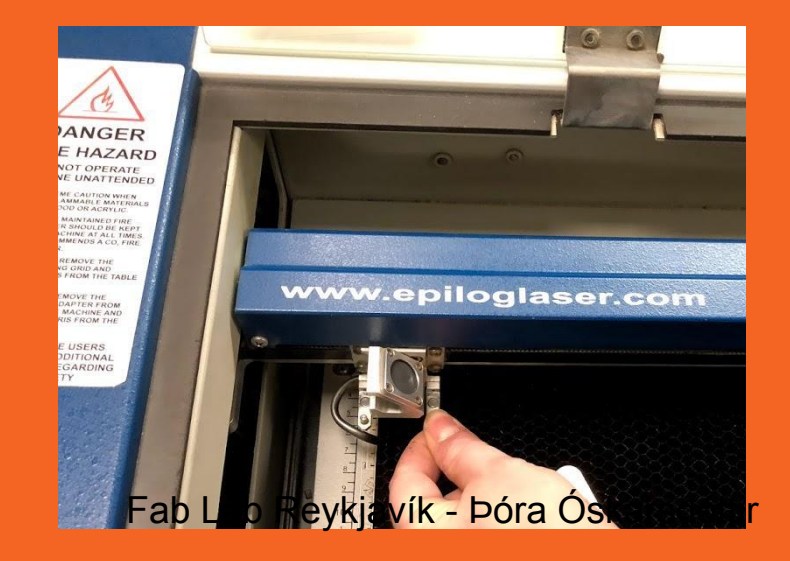

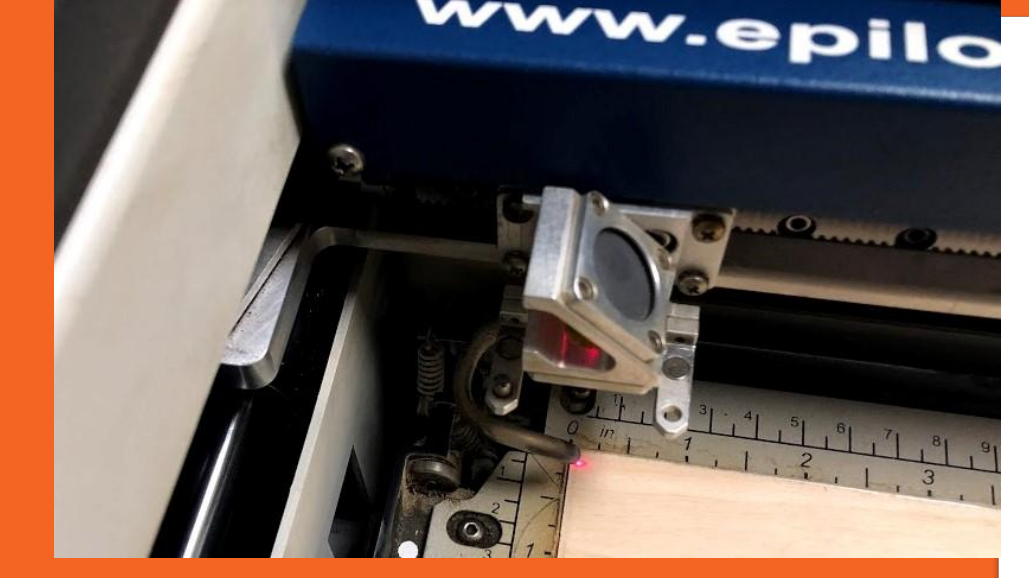

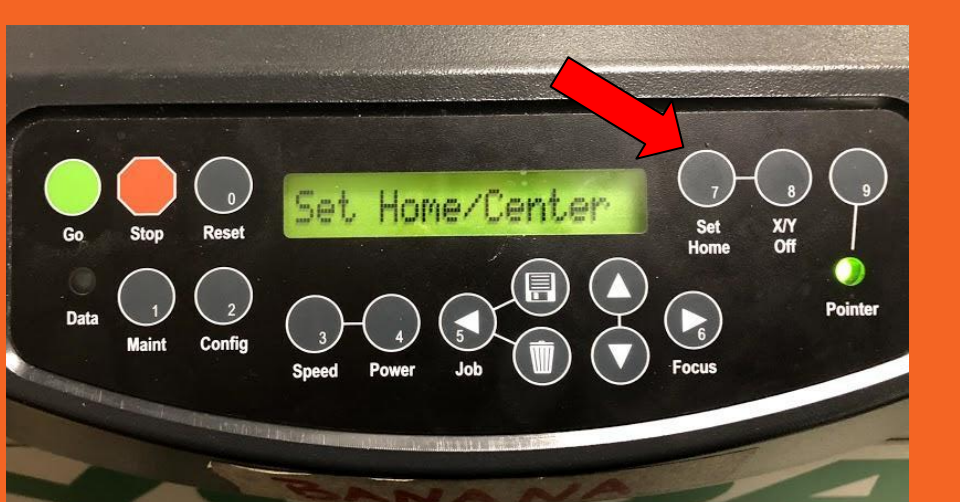

## 8. Stilla upphafspunkt

→ Ýta á set home

Hér mun laserinn byrja að skera

- → Ýta á Reset
- → Loka gleri

# Nú má fara í tölvu

| Lasercutter -                                                                                          |                                 |                     |                 |             |           |  |
|----------------------------------------------------------------------------------------------------|---------------------------------|---------------------|-----------------|-------------|-----------|--|
| 📙   🔄 📙 🚽   1. Admin test                                                                              |                                 |                     |                 |             |           |  |
| File Home Share View                                                                                   |                                 |                     |                 |             |           |  |
| $\leftarrow \rightarrow \checkmark \uparrow \square \Rightarrow$ This PC $\Rightarrow$ fab-share (\\FA | B-STORAGE) (G:) > Lasercutter > | 1. Admin test       |                 |             | ٽ ~       |  |
| 🔎 Searches                                                                                             | Name                            | Date modified       | Туре            | Size        |           |  |
| Videos                                                                                                 | thora                           | 30 1 2018 00-50     | File folder     |             |           |  |
| 💻 This PC                                                                                              | Utlinur                         | 30.1.2018 10:00     | File folder     |             |           |  |
| 🕾 Administrator (fab-lab-018)                                                                          | 😎 hringur.pdf                   | 24.1.2018 15:25     | Adobe Acrobat D | 2 KB        |           |  |
| Desktop                                                                                                | 🔁 Laser.pdf                     | 29.1.2018 13:59     | Adobe Acrobat D | 1,400 KB    |           |  |
| Documents                                                                                              | 🗾 vegvisir.pdf                  | 29.1.2018 14:36     | Adobe Acrobat D | 9 KB        | Г         |  |
| Downloads                                                                                              |                                 |                     |                 |             |           |  |
| Music                                                                                                  |                                 |                     |                 |             |           |  |
| Pictures                                                                                               |                                 |                     |                 |             |           |  |
| Videos                                                                                                 |                                 |                     |                 |             |           |  |
| Local Disk (C:)                                                                                        |                                 |                     |                 | •           |           |  |
| @ DVD Drive (D:)                                                                                       |                                 |                     | R On            | na na       | dfe       |  |
| fab-share (\\FAB-STORAGE) (G·)                                                                         |                                 | U. Opria i pur skal |                 |             |           |  |
| 3D-printer                                                                                             |                                 |                     | -               |             |           |  |
| design files                                                                                           |                                 |                     |                 |             |           |  |
| Electronics                                                                                            |                                 |                     |                 |             |           |  |
|                                                                                                    |                                 |                     |                 |             |           |  |
|                                                                                                    |                                 |                     |                 |             |           |  |
|                                                                                                    |                                 |                     |                 |             |           |  |
| Lasercutter                                                                                            |                                 |                     |                 |             |           |  |
| 1. Admin test                                                                                          |                                 |                     |                 |             |           |  |
| thora                                                                                                  |                                 |                     |                 |             |           |  |
| Utlinur 🗸                                                                                              |                                 |                     | Г               |             |           |  |
| 5 items 1 item selected 8.99 KB State: 🥸 Onli                                                          | ne                              |                     | Г               | an lan reyk | yavik - T |  |

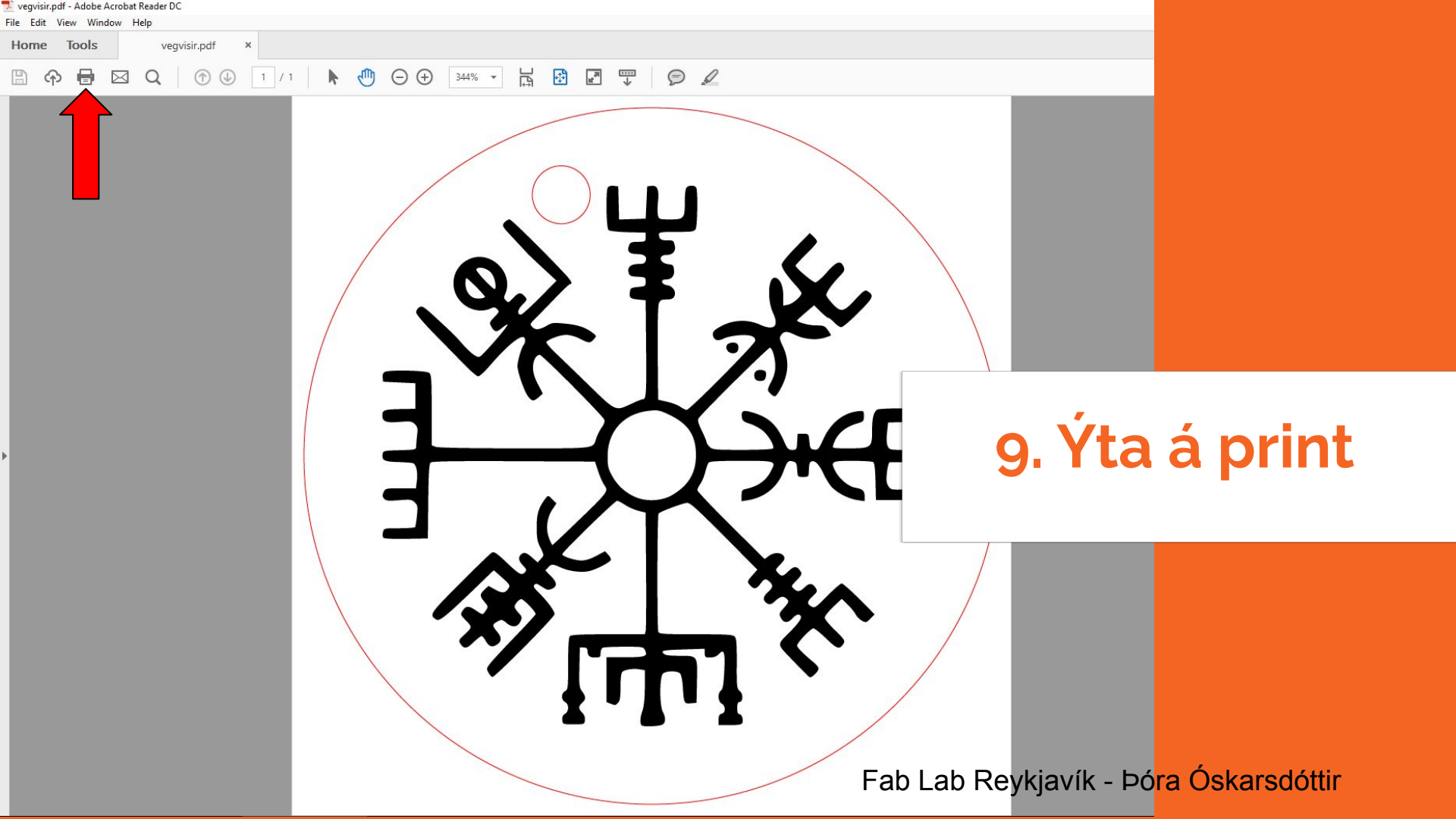

| Print                                                                                                    |                                                                                 | ×                                      |
|----------------------------------------------------------------------------------------------------|---------------------------------------------------------------------------------|----------------------------------------|
| Printer: Laser LEIA V Properties Ad<br>Copies: 1 •<br>Save print                                                                                                    | vanced <u>He</u><br>lack and white)<br>])                                       | 10. Stillingar                         |
| Pages to Print     Image       Image     Image       Ourrent page     Image       Pages     Image       More Options                                                                                                    | Comments & Forms<br>Document ~<br>Summarize Comments<br>Document: 61.7 x 61.7mm | Velja réttan prenntara                 |
| Page Sizing & Handling ()       Size     Poster     Multiple     Booklet       O Fit <ul> <li>Actual size</li> <li>Shrink oversized pages</li> <li>Custom Scale:</li> <li>100</li> <li>%</li> </ul> <li>Interval of the page of the page o</li> | 599.99 x 300.02 mm                                                              | Velja svo Properties                   |
| Orientation:<br>O Auto portrait/landscape<br>Portrait<br>Landscape                                                                                                    |                                                                                 |                                        |
| Page Setup                                                                                                    | Page 1 of 1 Print Car                                                           | ⊶Fab Lab Reykjavík - Þóra Óskarsdóttir |

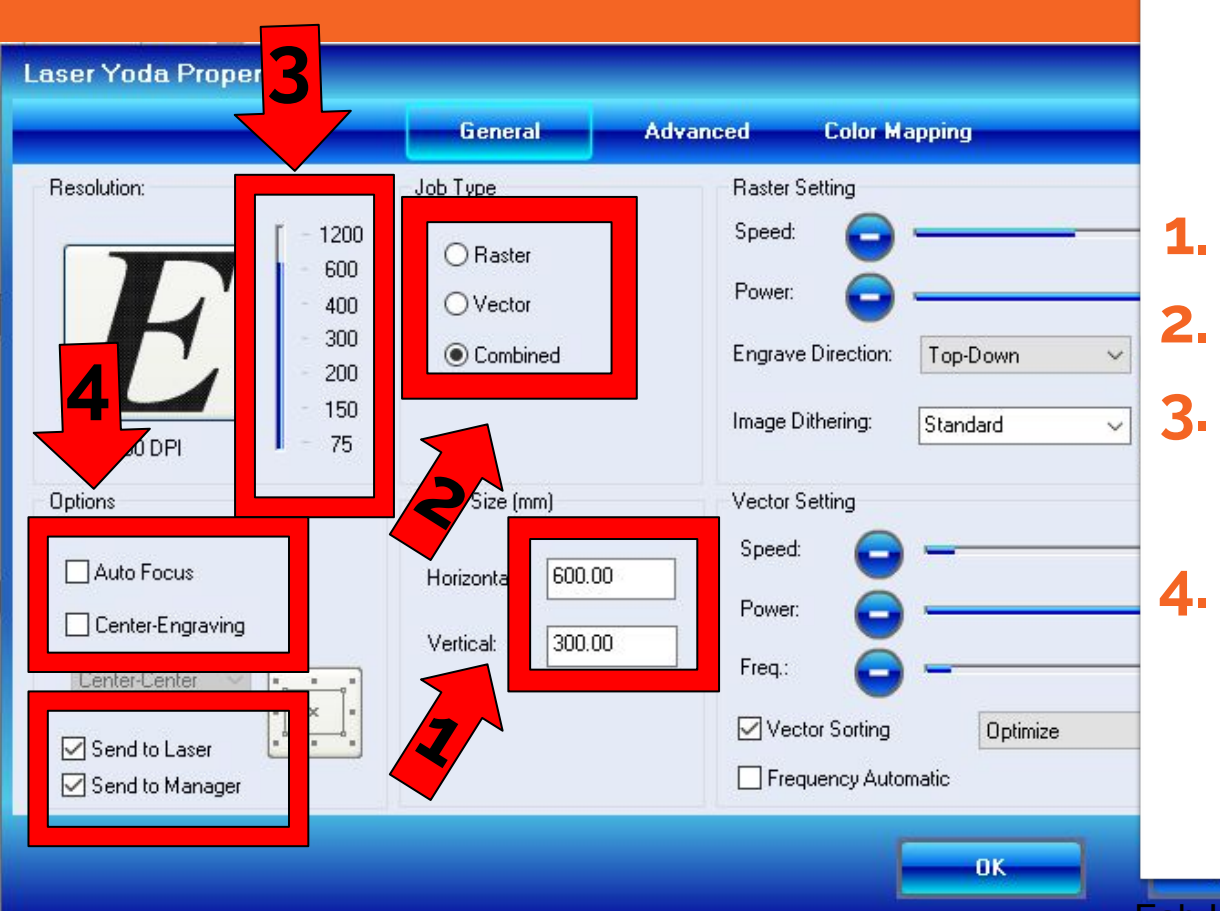

## 11. Stillingar

# Stilla stærð Velja Combined Stilla upplausn 300-600 dpi Skoða Options

## 12. Stillingar

#### Stilla afl hraða og tíðni

- Þetta eru stillingar fyrir timbur
- → Ýta á OK

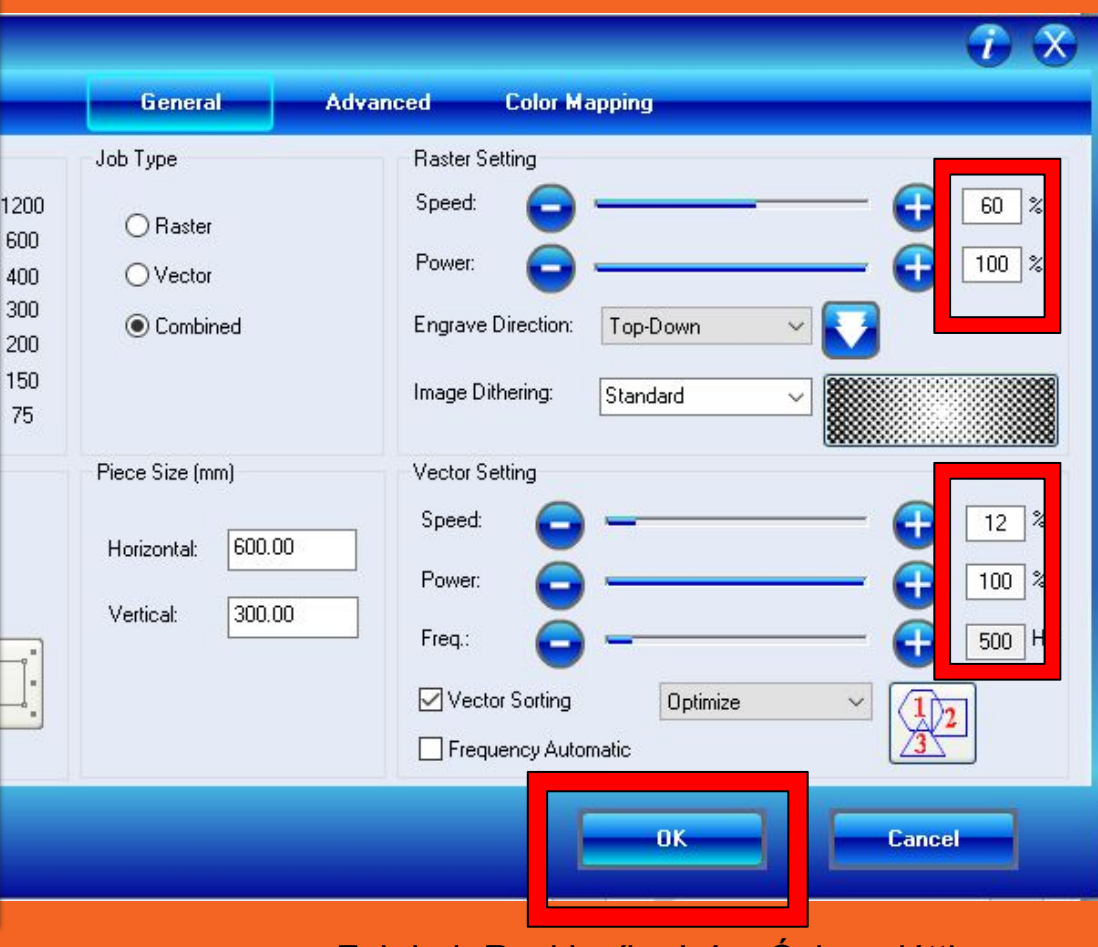

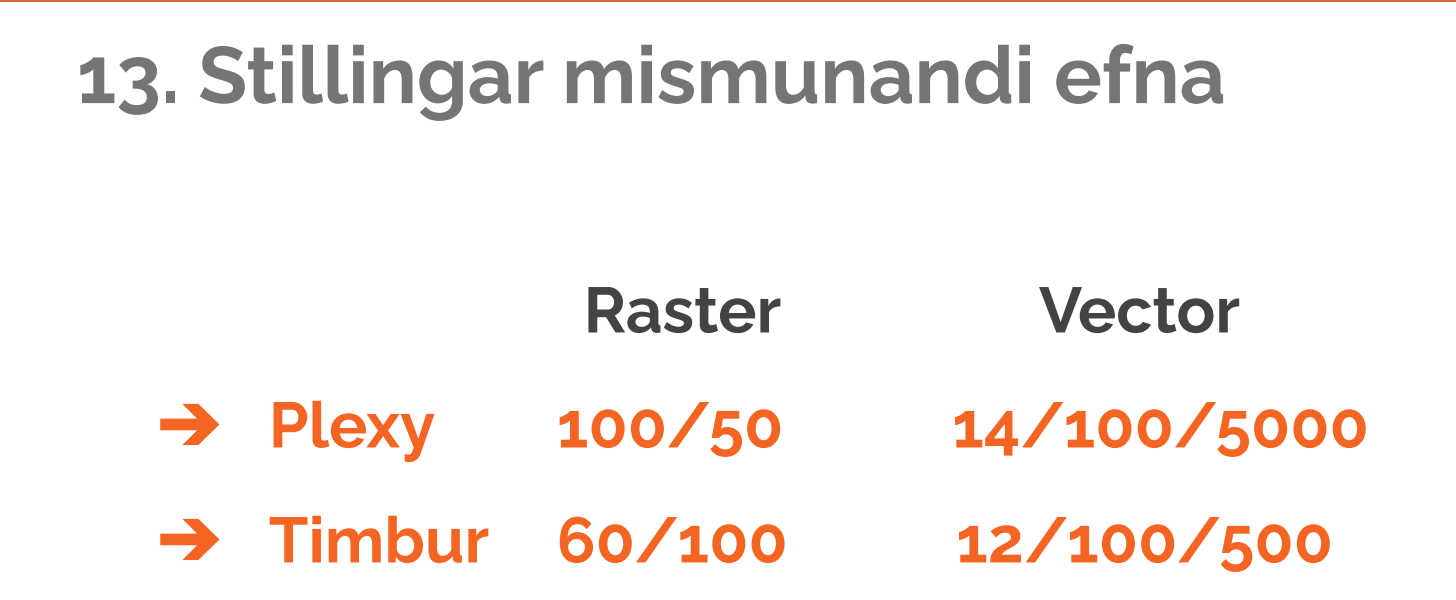

#### Frekari stillingar má finna á vegg í laserherbergi

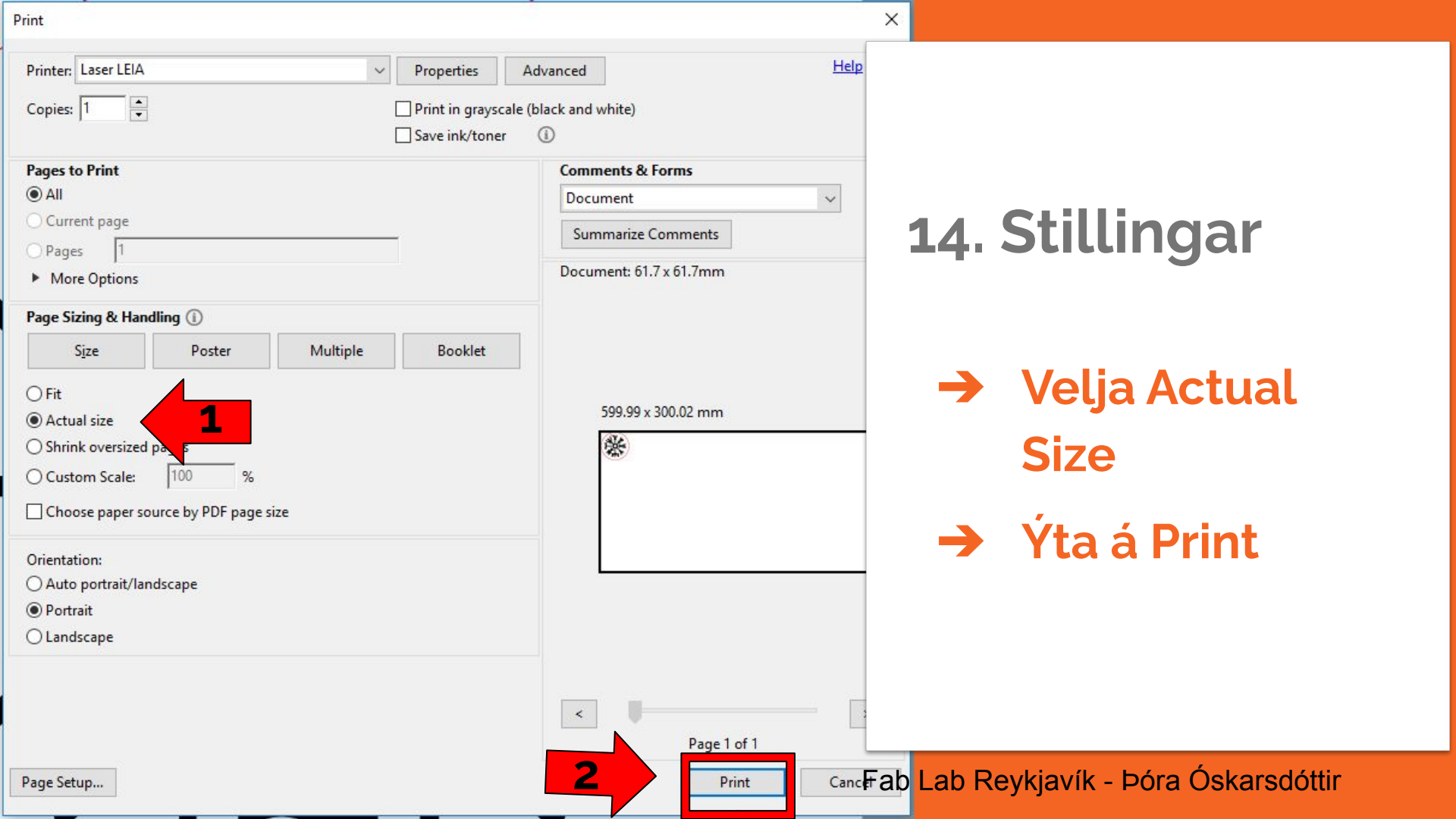

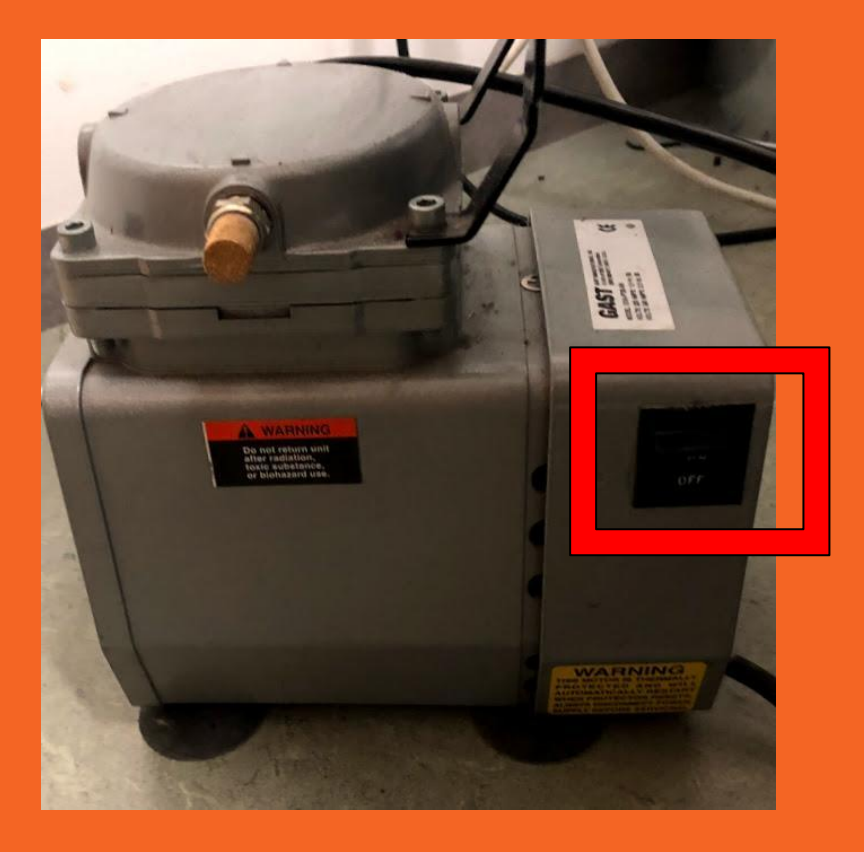

## 15. Kveikja á loftpressu

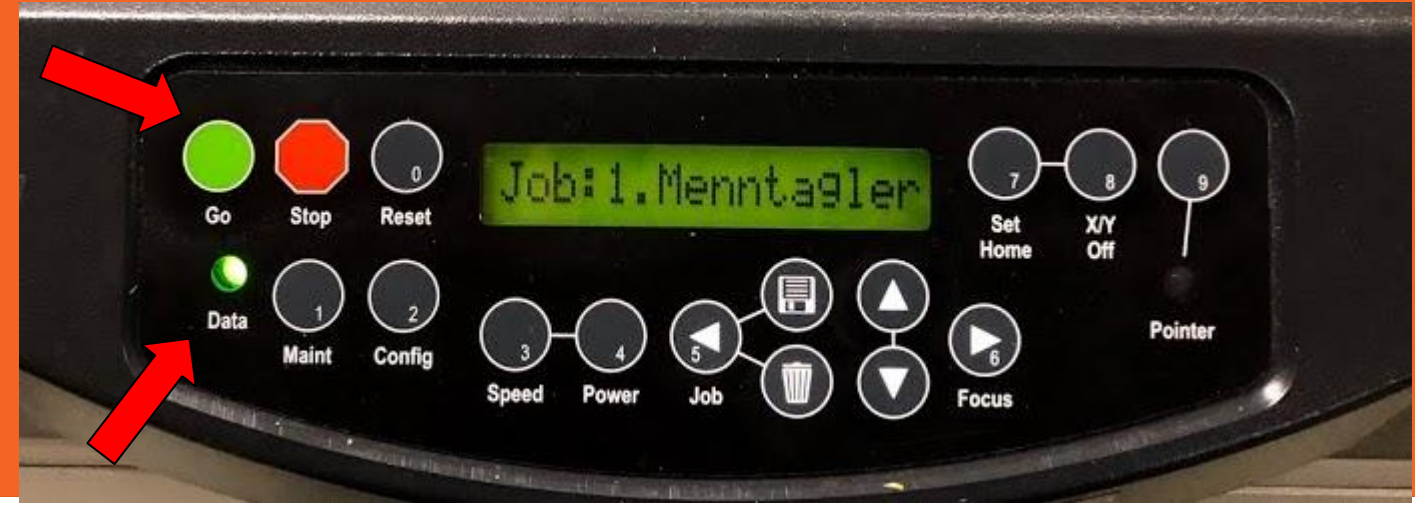

## 16. Laser tími !

#### → Gögnin flytjast í laser

Þá kviknar grænt ljós, þegar það sloknar eru gögnin komin. Þá má .....

#### → Ýta á GRÆNA

Laser fer af stað

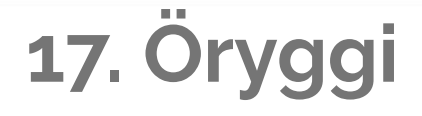

#### → Fylgist með

Fylgist með laser, ef efni byrjar að brenna þá er hægt að opna gler og laser slekkur á sér

#### → Gler opnað

Þegar glerið er opnað hreyfist haus áfram Þá hefurlaser hefur slökkt á sér Laser kveikir aftur á sér ef glerinu er lokað.